## How to setup and enable https with SSL on wamp server virtual host

Recently, I've started working on one project where we need to set up a virtual host with HTTPS because I need to run that project with expose and Shopify in my local development machine. I've wamp 3.2.3 on my local machine.

I spent a lot of time setting it. so, I thought I should write one article and video for a step-by-step guide. So, I will show you in this article how to set up HTTPS for a local machine.

You can watch the following video tutorial or follow the article.

### Step 1 - Install Wamp

Install wamp server if not installed in your local machine. you can download the latest version of the wamp server from here. wamp server is available in 32 bit and 64 bit. make sure you select the correct version of the wamp server based on your operating system (window)'s version.

### Step 2 - Install OpenSSL

OpenSSL is an open-source command-line tool that is used to generate the SSL certificate and private key. OpenSSL is available in both versions 32 and 64 bit. download the latest version of OpenSSL from here.

|   | Download Win32/Win64 OpenSSL |                                           |                   |                                                                                                    |   |  |  |  |  |  |  |
|---|------------------------------|-------------------------------------------|-------------------|----------------------------------------------------------------------------------------------------|---|--|--|--|--|--|--|
| D | ownlo                        | oad Win32/Win64 OpenSSL tod               | ay using the linl | s below!                                                                                                    |   |  |  |  |  |  |  |
|   |                              | File                                      | Туре              | Description                                                                                                    |   |  |  |  |  |  |  |
| 1 | ⇒                            | Win64 OpenSSL v1.1.1i Light<br>EXE   MSI  | BMB Installer     | Installs the most commonly used essentials of Win64 OpenSSL v1.1 ii (Recommended for users by the creators of <u>OpenSSL</u> ). Only installs on 64-bit versions of Windows. Note that this is a default build of OpenSSL and is subject to local and state laws. More information can be found in the legal agreement of the installation. | 5 |  |  |  |  |  |  |
|   |                              | Win64 OpenSSL v1.1.1i<br><u>EXE   MSI</u> | 63MB Installer    | Installs Win64 OpenSSL v1.1.11 (Recommended for software developers by the creators of OpenSSL). Only installs on 64-bit versions of Windows. Note that this is a default build of OpenSSL and is subject to local and state laws. More information can be found in the legal agreement of the installation.                                |   |  |  |  |  |  |  |
|   |                              | Win32 OpenSSL v1.1.1 i Light<br>EXE   MSI | 3MB Installer     | Installs the most commonly used essentials of Win32 OpenSSL v1.1.1 (Only install this if you need 32-bit OpenSSL for Windows. Note that this is a default build of OpenSSL and is subject to local and state laws. More information can be found in the legal agreement of the installation.                                                |   |  |  |  |  |  |  |
|   |                              | Win32 OpenSSL v1.1.1i<br>EXE   MSI        | 54MB Installer    | Installs Win32 OpenSSL v1.1.11 (Only install this if you need 32-bit OpenSSL for Windows. Note that this is a default build of OpenSSL and is subject to local and state laws. More information can be found in the legal agreement of the installation.                                                                                    |   |  |  |  |  |  |  |

I hope you successfully installed OpenSSL on your machine. let's take the next step

#### Step 3 - Create a Private key

Open your terminal as an Administrator otherwise you will get a permission denied error. Also, you can provide permission to the OpenSSL directory and run the terminal in normal mode.

Now, let go to where we installed OpenSSL

cd C:\Program Files\OpenSSL-Win64\bin

Let's create a private key which is 2048 bits encryption. fire one by one the following two commands to create it.

openssl genrsa -aes256 -out private.key 2048

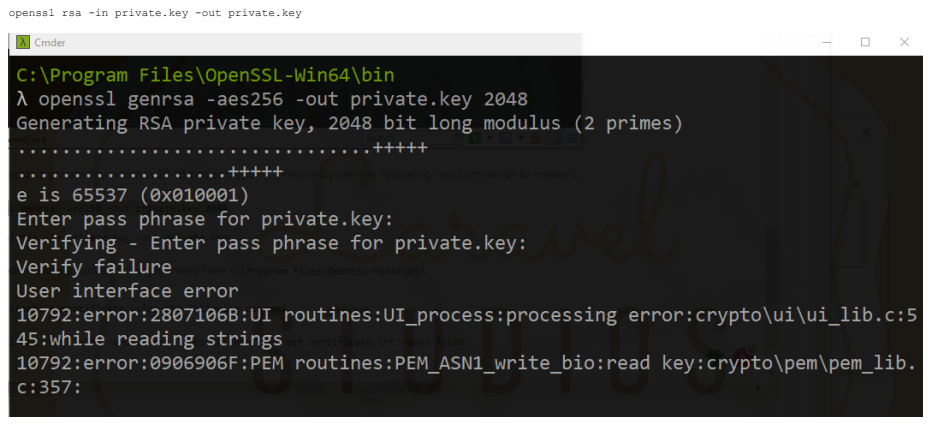

Your private.key is successfully generated here C:\Program Files\OpenSSL-Win64\bin

#### Step 4 - Create an SSL Certificate

Let's create a certificate using the following command,

openssl req -new -x509 -nodes -shal -key private.key -out certificate.crt -days 36500

You need to enter a detail that looks like

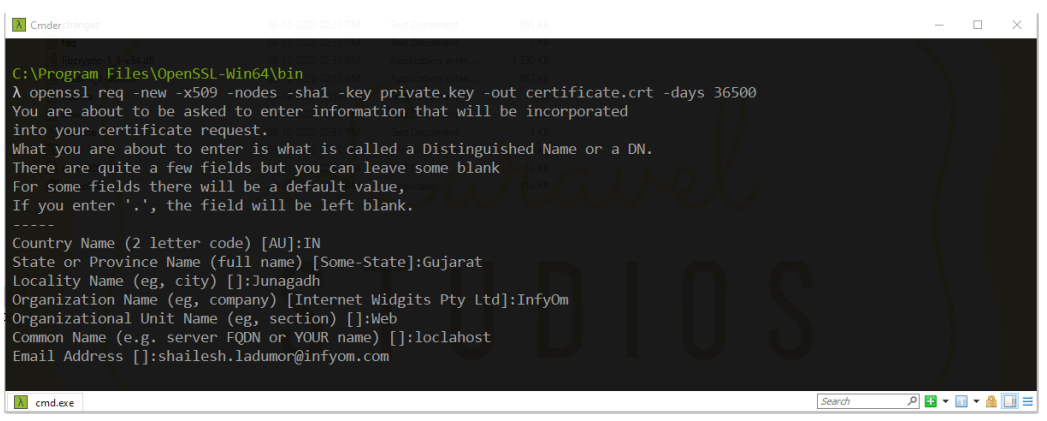

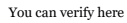

| Name                  | Date modified       | Туре                 | Size     |
|-----------------------|---------------------|----------------------|----------|
| PEM                   | 28-01-2021 02:42 PM | File folder          |          |
| CA.pl                 | 08-12-2020 02:33 PM | PL File              | 8 KB     |
| 🗟 capi.dll            | 08-12-2020 02:33 PM | Application exten    | 68 KB    |
| 🔄 certificate         | 29-01-2021 06:54 PM | Security Certificate | 2 KB     |
| dasync.dll            | 08-12-2020 02:33 PM | Application exten    | 44 KB    |
| libcrypto-1_1-x64.dll | 08-12-2020 02:33 PM | Application exten    | 3,330 KB |
| 🗟 libssl-1_1-x64.dll  | 08-12-2020 02:33 PM | Application exten    | 667 KB   |
| 📧 openssl             | 08-12-2020 02:33 PM | Application          | 531 KB   |
| 🚳 ossitest.dll        | 08-12-2020 02:33 PM | Application exten    | 43 KB    |
| padlock.dll           | 08-12-2020 02:33 PM | Application exten    | 39 KB    |
| private.key           | 29-01-2021 06:51 PM | KEY File             | 2 KB     |
| progs.pl              | 08-12-2020 02:33 PM | PL File              | 6 KB     |
| tsget.pl              | 08-12-2020 02:33 PM | PL File              | 7 KB     |

# Step 5 - Move both Private Key and a Certificate

Open a directory D:\wamp64\bin\apache2.4.46\conf (Based on where your wamp is installed) and create a key directory.

## Now, move both files to the key directory.

# Step 6 - Configure Your httpd.conf File

Open your D:\wamp64\bin\apache2.4.46\conf\httpd.conf (the drive should be where your wamp is installed) and un-comment the following 3 lines one by one.

LoadModule ssl\_module modules/mod\_ssl.so Include conf/extra/httpd-ssl.conf LoadModule socache\_shmcb\_module modules/mod\_socache\_shmcb.so

## Step 7 Configure Your httpd-ssl.conf File

Open your b:\wamp64\bin\apache\apache2.4.46\conf\extra\httpd-ssl.conf (the drive should be where your wamp is installed) and change the following lines.

```
DocumentRoot "${INSTALL_DIR}/www"
ServerName localhobs:443
ServerAdmin admindexample.com
SSLCertificateKayFile "${SWRWOOT}/conf/key/certificate.crt"
```

Make sure, these following all lines are set or not. if not, add it as well.

SSLSessionCache "shmcb:%{SRVROOT}/logs/ssl\_scache(512000)" CustomLog "%{GRVROOT}/logs/ssl\_request.log" \ "%t %h %{SSL\_PROTOCOL}x %{SSL\_CIPHER}x \"%r\" %b"

## **Step 8 Configure a Virtual Host**

Hope you have created a virtual host. if not, create a virtual host using the virtual host manager which is provided by wamp

 $Open \ an \ \texttt{D:wamp64bin} a pache \ \texttt{apache2.4.46} conf\ \texttt{extra} \ \texttt{httpd-vhosts.conf} \ and \ update \ your \ virtual \ host \ \texttt{apache2.4.46} \ \texttt{apache2.4.46} \ \texttt{ap$ 

Change the port :80 to :443

add the following lines into the VirtualHost.

SSLEngine on SSLCertificateFile "\${SRVROOT}/conf/key/certificate.crt" SSLCertificateKeyFile "\${SRVROOT}/conf/key/private.key"

Now, the code of VirtualHost looks like,

Now, we are done. Let's restart a wamp server.

If you see a green WAMP icon everything should be right. If the icon is orange there is a problem with your syntax somewhere.

Open terminal and go to the D:\wamp64\bin\apache\apache2.4.46\bin and run httpd -t in the command prompt and if there are any syntax errors they will be listed.

if fine then open  ${\tt https://ladumor.test}$  on the browser